## AirDrop 快捷键设置

Guangyao Zhao

2022-08-27

## Contents

AirDrop 设置快捷键为 control + A

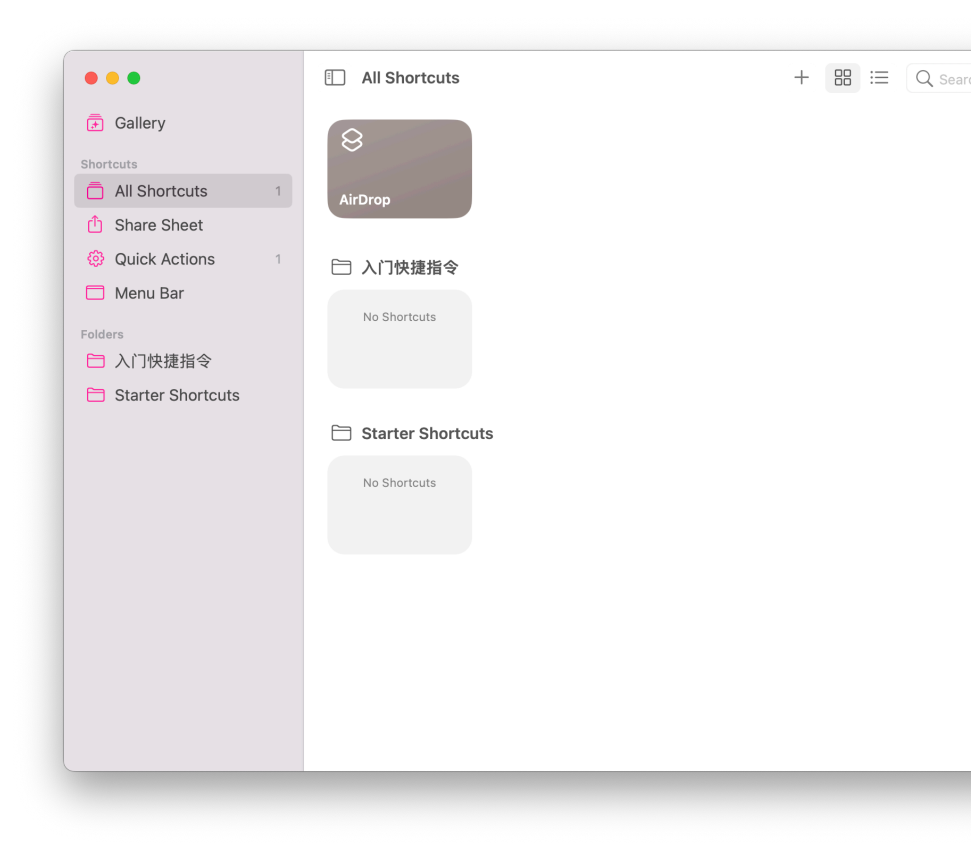

1. 打开『快捷指令』,并点击右上角『+』:

| Get Selected F | iles in Finder |  |
|----------------|----------------|--|
| ·              |                |  |
|                |                |  |
|                |                |  |
|                |                |  |
|                |                |  |
|                |                |  |
|                |                |  |
|                |                |  |
|                |                |  |
|                |                |  |
|                |                |  |
|                |                |  |
|                |                |  |
|                |                |  |
|                |                |  |
|                |                |  |
|                |                |  |

2. 给该快捷指令命名,搜索『访达』,并将「获取访达中选中的文件」拖到左边:

| ••• AirDrop                  | Û | <b>—</b><br><b>+</b> |
|------------------------------|---|----------------------|
| Get Selected Files in Finder |   | Q airdrop            |
| AirDrop 🔮 File               |   | Sharing              |
|                              |   |                      |
|                              |   |                      |
|                              |   |                      |
|                              |   |                      |
|                              |   |                      |
|                              |   |                      |
|                              |   |                      |
|                              |   |                      |
|                              |   |                      |
|                              |   |                      |
|                              |   |                      |

3. 继续搜索『隔空投送』,也拖到左边:

|      | 🕨 🗢 😣 AirDrop                                                            |  |
|------|--------------------------------------------------------------------------|--|
|      | Receive Any input from Quick Actions<br>If there's no input:<br>Continue |  |
|      | Get Selected Files in Finder                                             |  |
|      | NirDrop 🔮 File                                                           |  |
|      |                                                                          |  |
| 9可选: |                                                                          |  |
|      |                                                                          |  |

4. 点击右上角『详细信息』,并输入自定义快捷键『control+A』,快捷键自己可选

5. 选中想要分享的文件,并按下快捷键即可使用:

6. 以下是我设置的,可直接使用: https://www.icloud.com/shortcuts/9c913f9dd72142eebb8a9b41220

cdbf6